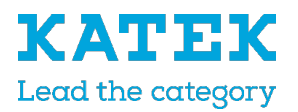

## Update inverter software for AutoUpdate

Update to version: MC 1.46 / IOC 1.45 / UI 01.18

The inverter can easily updated via the inverter webserver. You must only select the update file (\*.swu) on the computer via the webserver and start the installation.

1. Open a browser on your device (e.g. PC, smartphone or tablet) and enter the IP address of the inverter in the address line.

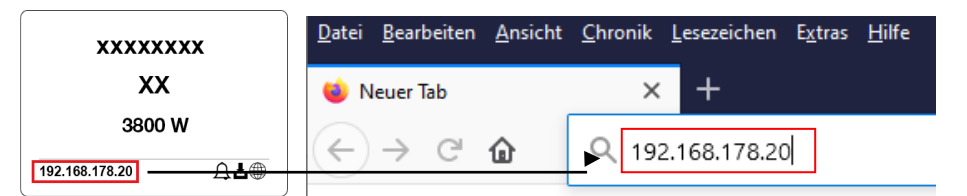

 Log into the webserver as Plant owner with your password. Then select the item Update and download the current update via the item "here". If this is not possible, the update can be downloaded via the following link <u>https://www.steca.com/index.php?coolcept-fleX-XL#productproperty</u>

| Login       |            |   |        |                |                    |                 |              |                  |        |
|-------------|------------|---|--------|----------------|--------------------|-----------------|--------------|------------------|--------|
| Plant owner | ۲.         | ~ | 🔏 Home | Current values | Lul Statistics     | 🖹 Log data      | 🌣 Settings 🗸 | 🕈 Service menu 🗸 | Update |
| •••••       | ▲ 100      |   |        |                |                    | Unde            |              |                  |        |
| Forgotter   | n password |   |        |                | `                  | Upda            | ate          |                  |        |
| Login       |            |   |        | The latest     | version can be dow | wnloaded here . |              |                  |        |

3. Select the update file (\*.swu) on your device and then click the Run button.

| Select update file | - | Run 🗸 |
|--------------------|---|-------|

l ogin

- 4. The update will installed on the inverter. After the installation, the inverter is restarted or must be restarted when requested. After restarting of the inverter, which can take approx. 10 minutes, please log in to the webserver again.
- 5. Now set up the AutoUpdate (system update) in your inverter using the changed menu item Update. Under the menue you find now 3 update variants for the System update. We recommend that you select the Automatic updates. Confirm your selection with Save.

| 🖀 Hom | e 🚳 Ci | urrent values | Lul Statistics | 🖹 Log data | 🌣 Settings 👻 | 🕈 Service menu 👻 | 🗅 Update | 😵 Info |        |
|-------|--------|---------------|----------------|------------|--------------|------------------|----------|--------|--------|
|       | Update |               |                |            |              |                  |          |        |        |
|       |        | System update | 1              |            | Automatic u  | pdates           | ~        | →      | Save 🖺 |